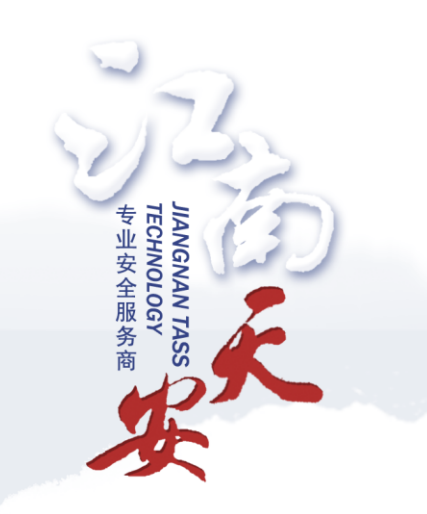

# 云加密服务— EVSM 管理工具用户使用手册 (专业版) V1.3

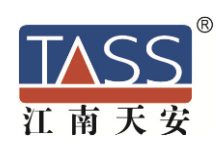

北京江南天安科技有限公司

2017年11月

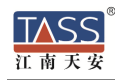

要了解更多关于我们的产品,服务和支持信息,请访问:http://www.tass.com.cn Copyright ② 2015 TASS

版权所有

云加密服务—EVSM 管理工具用户使用手册 V1.2

最新发行日期: 2016年11月

声明

本手册由北京江南天安科技有限公司编写, 仅随 VSM 配送给用户和合作伙伴参 阅。本公司保留有对本手册进行重新修订的权利,随时可能对手册中出现的错误、 与最新资料不符之处等做必要的修改和升级,且不另行通知,但全部编入新版用户 手册中。

本公司依中华人民共和国著作权法,享有及保留对本手册的所有权和解释权, 任何公司和个人未经允许,不得擅自使用、复制、修改、传播本手册的内容。

此手册适用于 EVSM1.25.11 以上的版本,对应的 VSM 管理工具版本为 1.2.2.6, tacsp 版本为 3.11 。

北京江南天安科技有限公司

二〇一六年十一月

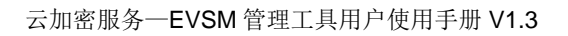

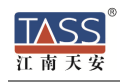

# 手册目录

| 1. 江南天安金融数据 VSM 简述       | 1-2  |
|--------------------------|------|
| 2. 快速使用 EVSM             | 2-2  |
| 2.1. 登录                  | 2–3  |
| 2.2. EVSM 初始化            | 2–6  |
| 2.3. 设备属性配置              | 2–7  |
| 2.4. 操作授权                | 2–8  |
| 3. EVSM 设备管理操作详述         | 3-8  |
| 3.1. TCP/IP 连接           | 3–9  |
| 3.2. 密钥管理                | 3–10 |
| 3.2.1. 原始初始化             | 3-10 |
| 3. 2. 2. 出厂初始化           | 3-19 |
| 3.2.3. 获取 DMK 校验值        | 3–20 |
| 3. 2. 4. 导出 DMK 到成份 UKEY | 3–20 |
| 3.2.5. 对称密钥管理            | 3–21 |
| 3.2.6. 非对称密钥管理           | 3-26 |
| 3.2.7. 密钥备份与恢复           | 3-28 |
| 3.3. 设备管理                | 3-32 |
| 3.3.1. 设备配置              | 3-32 |
| 3.3.2. 授权管理              | 3-33 |
| 3.3.3. UKEY 管理           | 3-37 |
| 3.4. 设备诊断维护              | 3-41 |
| 3.4.1. 日志管理              | 3-41 |
| 3.4.2. 设备运行状态            | 3-42 |

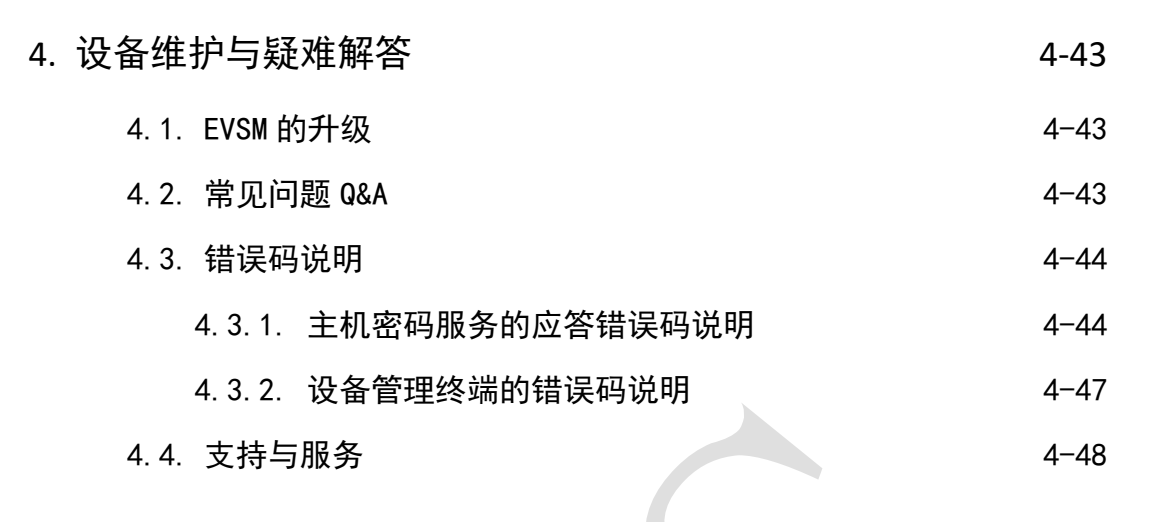

# 图表目录

| 图 2-1 系统登录              | 2-3  |
|-------------------------|------|
| 图 2-2 系统登录              | 2-3  |
| 图 2-3 系统登录成功            | 2-4  |
| 图 2-4TCP/IP 连接          | 2-4  |
| 图 2-5 注册管理员             | 2-5  |
| 图 2-6 选择管理员             | 2-5  |
| 图 2-7 系统登录              | 2-6  |
| 图 2-8 系统登录成功            | 2-6  |
| 图 2-9 设备原始初始化流程         | 2-7  |
| 图 2-10 设备属性配置           | 2-7  |
| 图 3-1 EVSM 设备管理客户端软件主界面 | 3-8  |
| 图 3-2 设备管理客户端的登录连接      | 3-9  |
| 图 3-3 TCP/IP 连接登录 VSM   | 3-9  |
| 图 3-4 管理客户端的密钥管理功能      | 3-10 |
| 图 3-5 设备管理的安全警示         | 3-11 |
| 图 3-6 原始初始化第一步          | 3-11 |

TASS 江南天安

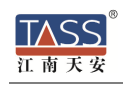

| 冬      | 3-7 原始初始化第二步           | 3-12 |
|--------|------------------------|------|
| <br>冬  | 3-8 原始初始化第三步           | 3-13 |
| 冬      | 3-9 原始初始化第四步           | 3-14 |
| _<br>冬 | 3-10 原始初始化第五步          | 3-14 |
| 冬      | 3-11 原始初始化第六步          | 3-15 |
| 冬      | 3-12 恢复初始化第一步          | 3-16 |
| 冬      | 3-13 恢复初始化第二步          | 3-16 |
| 冬      | 3-14 恢复初始化第三步          | 3-17 |
| 冬      | 3-15 恢复初始化第四步          | 3-17 |
| 冬      | 3-16 恢复初始化第五步 - 1      | 3-18 |
| 冬      | 3-17 恢复初始化第五步 - 2      | 3-19 |
| 冬      | 3-18 出厂初始化第一步          | 3-20 |
| 冬      | 3-19 校验值               | 3-20 |
| 冬      | 3-20 导出 DMK 成份第一步      | 3-21 |
| 冬      | 3-21 导出 DMK 成份第二步      | 3-21 |
| 图      | 3-22 对称密钥管理            | 3-22 |
| 图      | 3-23 产生随机对称密钥          | 3-23 |
| 冬      | 3-24 成份合成对称密钥第一步       | 3-23 |
| 冬      | 3-25 成份合成对称密钥第二步       | 3-24 |
| 冬      | 3-26 成份合成对称密钥结果        | 3-24 |
| 冬      | 3-27 ZMK 加密保护导出密钥      | 3-25 |
| 冬      | 3-28 外部输入 ZMK 加密保护导出密钥 | 3-25 |
| 冬      | 3-29 ZMK 加密保护导入密钥      | 3-26 |
| 冬      | 3-30 非对称密钥管理           | 3-26 |
| 冬      | 3-31 产生非对称密钥           | 3-27 |
| 冬      | 3-32 密钥备份恢复流程          | 3-29 |
| 冬      | 3-33 选择密钥类型和索引         | 3-29 |
|        |                        |      |

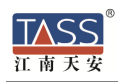

| 图 3-34 密钥备份 – 制作 KBKUKEY | 3-30 |
|--------------------------|------|
| 图 3-35 密钥备份 – 选择文件       | 3-30 |
| 图 3-36 密钥备份 – 写入 UKEY    | 3-31 |
| 图 3-37 密钥恢复 – 读取 KBKUKEY | 3-31 |
| 图 3-38 密钥恢复 – 选择备份文件     | 3-32 |
| 图 3-39 管理客户端的设备管理功能      | 3-32 |
| 图 3-40 主机端口属性配置          | 3-33 |
| 图 3-41 设备时间配置            | 3-33 |
| 图 3-42 授权 – 验证授权 UKEY    | 3-35 |
| 图 3-43 授权 – 选择类别和时间      | 3-35 |
| 图 3-44 获取当前授权状态          | 3-36 |
| 图 3-45 应用许可管理            | 3-37 |
| 图 3-46 生成应用许可            | 3-37 |
| 图 3-47 UKEY 管理功能         | 3-38 |
| 图 3-48 注册信息查询            | 3-38 |
| 图 3-49UKEY 详细信息          | 3-39 |
| 图 3-50 修改 UKEY 口令        | 3-40 |
| 图 3-51 修改 UKEY 口令        | 3-40 |
| 图 3-52 格式化 UKEY          | 3-41 |
| 图 3-53 设备诊断功能            | 3-41 |
| 图 3-54 日志导出              | 3-42 |
|                          |      |
| 表 2-1 主机端口属性表            | 2-7  |
| 表 3-1 授权类别说明表            | 3-34 |
| 表 3-2 UKEY 分类表           | 3-39 |

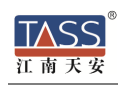

# 1. 江南天安金融数据 VSM 简述

江南天安金融数据 VSM (简称: EVSM)是以现代密码技术为核心的主机安全 模块,具有自主密钥管理机制,能将密码运算过程封装在其内部完成,为业务系统提 供安全的应用层密码服务,包括密钥管理、消息验证、数据加密、签名的产生和验证 等,保证业务数据产生、传输、接收到处理整个过程的安全性、有效性、完整性、不 可抵赖性。

作为传统密码设备的升级换代产品,在支持原有金融业务安全需求的基础上,扩展了 SM1、SM2、SM3、SM4 国产密码算法在金融领域中的应用支持,符合 PBOC1.0/2.0/3.0、GP、EMV2000 等应用规范,以及社保、建设部、交通等行业规 范。在金融领域支持网上银行、业务前置系统、主机系统、发卡系统、密钥管理等业 务系统上的应用,同时支持能源、社保、交通等一卡通应用领域。

金融数据 VSM 为业务系统提供密码安全服务,包括:

- 密钥管理,密钥的安全存储和使用、分散产生子密钥、安全报文形式导入导出 EVSM;
- 数据加密,对称 SM1/SM4/DES/AES 算法加解密和非对称 SM2/RSA 算法 的数据加解密;
- 数据 MAC 计算,支持 PBOC 规范中定义的不同算法 MAC 运算;
- 交易认证, 遵循 PBOC2.0/3.0 规范的 ARQC 验证和 ARPC 产生运算;
- 签名验签,非对称 SM2/RSA 算法的签名验签运算;

# 2. 快速使用 EVSM

江南天安 EVSM 作为主机密码安全服务器, 应部署在 VPC 网络内部, 且必须是 一个安全可控的环境。 EVSM 正常启动后,设备管理人员需要对 EVSM 进行必要的正确配置管理,包括设备的初始化和属性设置等操作。

# 2.1. 登录

### ● 直接登录

打开 VsmManager.exe 文件,点击"系统——VSM 登录管理",如下图:

|   | <b>→</b> |      |               |            |      | TASS | - VsmM | lanage | r |  |  | - |    | $\times$ |
|---|----------|------|---------------|------------|------|------|--------|--------|---|--|--|---|----|----------|
|   | 系統       | 密钥管理 | 里 设备管         | 理          | 设备诊断 | 维护   |        |        |   |  |  |   | 样式 | ; ~ 🕜    |
|   |          |      | $\mathcal{O}$ | 1          |      |      |        |        |   |  |  |   |    |          |
|   | VSM登录管理  | 关闭连接 | 错误码查询         | 关于         | 退出   |      |        |        |   |  |  |   |    |          |
|   | 登录连接     | ŧ    | 系統            | <b>A操作</b> |      |      |        |        |   |  |  |   |    |          |
| Î |          |      |               |            |      |      |        |        |   |  |  | _ |    |          |

| 图 | 2-1 | 系统登录 |
|---|-----|------|
|   |     |      |

在弹出的页面中,输入 EVSM 的 IP 地址及端口号(端口号固定为 8013)。点击"登录"即可登录 VSM 管理系统,如下图

| TCP/IP连接 |                            | Х |
|----------|----------------------------|---|
|          | VSM TCP/IP登录管理             |   |
|          | IP地址: 192 . 168 . 19 . 132 |   |
|          | 端口号: 8013                  |   |
|          | 登录 注册管理员                   |   |

图 2-2 系统登录

当弹出下面界面后,证明登录成功。

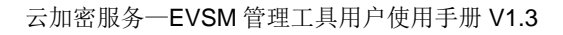

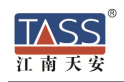

| HsmMana | ger                                 | × |
|---------|-------------------------------------|---|
|         | 【TCP模式测试登录VSM[192.168.19.132] , 成功】 |   |
|         | 确定                                  |   |

图 2-3 系统登录成功

注: 在没有注册管理员的情况下直接登录系统,不可以对 EVSM 进行原始初始化和 恢复初始化工作,即,不可以更改 EVSM 的主密钥,仅可以在测试主密钥的环境下 进行密钥管理。

● 注册管理员

打开 VsmManager.exe 文件,点击"系统——VSM 登录管理",在弹出的页面中,输入 EVSM 的 IP 地址及端口号(端口号固定为 8013),如下图:

| TCP/IP <u>连接</u> |                 | ×            |
|------------------|-----------------|--------------|
|                  | └VSM TCP/IP登录管理 |              |
|                  | IP地址: 172.      | 16 . 0 . 100 |
|                  | 端口号: 8013       |              |
|                  | 登录              | 注册管理员        |

#### 图 2-4TCP/IP 连接

插入 UKEY, 点击"注册管理员", 在弹出的页面中, 选择插入的 UKEY 并确定, 如下图:

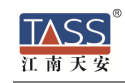

|         |             |           | UKEY列表          |                   | ×      |
|---------|-------------|-----------|-----------------|-------------------|--------|
| LIKEY米刑 | <b>应</b> 列是 | 田白ID      | 发行者ID           | <b>重</b> 部时间      |        |
| 空UKEY   | TASS00043   | TASS User | TASS Technology | 2016-04-11 09:52: |        |
|         |             |           |                 |                   |        |
|         |             |           |                 |                   |        |
|         |             |           |                 |                   |        |
|         |             |           |                 |                   |        |
|         |             |           |                 |                   |        |
|         |             |           |                 |                   |        |
|         |             |           |                 |                   |        |
|         |             |           |                 |                   |        |
|         |             |           |                 |                   | 刷新     |
| 1       |             |           |                 |                   | 确定     |
| `       |             |           |                 |                   | - WILL |

图 2-5 注册管理员

输入口令点击"确定"完成管理员的注册。EVSM 出厂时默认的 UKEY 管理登录口 令为"12345678"。

● 登录系统

点击"登录",在 KEY 列表中选择管理员 KEY 并确定,如下图:

| UKEY类型  | 序列号       | 用户ID      | <u> </u>        | 更新时间              |       |
|---------|-----------|-----------|-----------------|-------------------|-------|
| 空UKEY   | TASS00043 | TASS User | TASS Technology | 2016-04-11 09:52: |       |
| 管理页UKEY | TASS00599 | TASS User | TASS Technology | 2016-03-22 14:59: |       |
|         |           |           |                 |                   |       |
|         |           |           |                 |                   |       |
|         |           |           |                 |                   |       |
|         |           |           |                 |                   |       |
|         |           |           |                 |                   |       |
|         |           |           |                 |                   |       |
|         |           |           |                 |                   |       |
|         |           |           |                 |                   |       |
|         |           |           |                 |                   |       |
|         |           |           |                 |                   | Ritce |
|         |           |           |                 |                   |       |
|         |           |           |                 |                   |       |

#### 图 2-6 选择管理员

在弹出的对话框中输入 UKEY 的口令,点击"确定"即可登录,如下图:

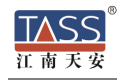

| VERIFY             | ×  |
|--------------------|----|
|                    |    |
| 请输入UKEY口令: ******* |    |
| 确定 耳               | 则消 |
|                    |    |

| 图 2-7 | 系统登录 |
|-------|------|
|-------|------|

如果登录成功会弹出登录成功对话框,点击"确定"登录系统。如下图:

| Hsellana | ger                                             | × |
|----------|-------------------------------------------------|---|
| <u> </u> | 【TCP模式管理员[TASSOOO43]登录VSM[172.16.0.100],成<br>功】 |   |
|          | 确定                                              |   |
|          | 图 2-8 系统登录成功                                    |   |

# 2.2. EVSM 初始化

EVSM 启动后默认完成了出厂初始化的工作,内部装有测试主密钥,无授权控制机制。适用于业务系统的测试开发环境下的开发调试,仅需正确配置设备的服务端口属性即可。

当 EVSM 要安装到正式的生产环境时,必须对设备进行原始初始化操作,流程 包括重置设备主密钥、设置授权机制、制作授权 UKEY。

### 原始初始化准备工作

- 设定 2-8 位设备主密钥 DMK 管理人员、1 或 3 或 5 位设备授权控制人员;
- 每人格式化一个 UKEY,设定 UKEY 访问口令,详见 3.3.3 UKEY 管理章节 内容;
- 每个 DMK 管理人员预定义一份自己的秘密值(8-32 个任意字符);

原始初始化流程

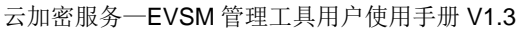

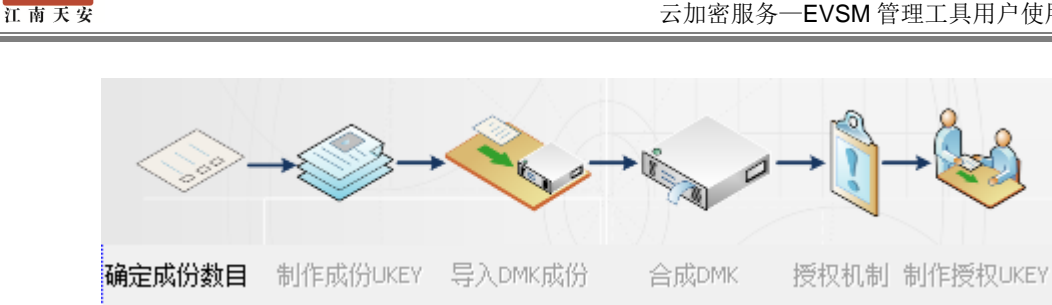

图 2-9 设备原始初始化流程

设备原始初始化的具体操作步骤,详见3.2.1 原始初始化章节内容。

# 2.3. 设备属性配置

通过专用的设备管理客户端软件成功登录 EVSM 后,需要正确配置 EVSM 的主 机端口属性。点击"设备管理——主机端口属性"进行设置,如下图:

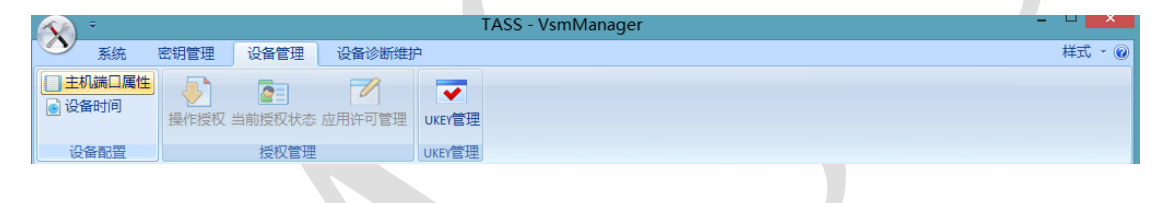

图 2-10 设备属性配置

主机端口属性列表如下:

表 2-1 主机端口属性表

TASS

| 属性项                 | 参数范围         | 备注说明             |
|---------------------|--------------|------------------|
| Socket KeepAlive 时间 | 60 - 600     | 秒数,TCP 连接保活探测时间  |
| 消息报文头长度             | 0 - 127      | 字节数, 主机报文消息头长度   |
| 消息报文编码格式            | ASCII/EBCDIC | 主机报文的编码格式        |
| 士和昭冬通讯方式            | 田文通讯/家文通讯    | 明文: 与主机服务间的通讯为明文 |
| 工业成为巡照力式            | 为又应加/ 五又通加   | 密文: 与主机服务间的通讯为密文 |

需要根据用户的实际应用需求,正确配置上述参数。

主机服务通讯方式出厂默认配置为明文通讯。若要配置为密文通讯,则需要在 TACSP 安全代理软件上进行相关的配置,以保证应用能够正常调用密码机的密码服务。

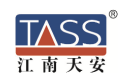

# 2.4. 操作授权

设备初始化完成后,需要对设备管理及主机密码服务进行授权后才能正常使用密 钥管理的功能。详细操作过程见 3.3.2 授权管理章节。

# 3. EVSM 设备管理操作详述

EVSM 的管理采用 C/S 模式进行。EVSM 提供专用的设备管理客户端软件,可以运行于任意 windows 系统主机上,界面友好操作方便。

在 EVSM 启动后 3 – 4 分钟后,在做为管理客户端的系统主机上双击运行 VsmManager.exe,其主界面如下:

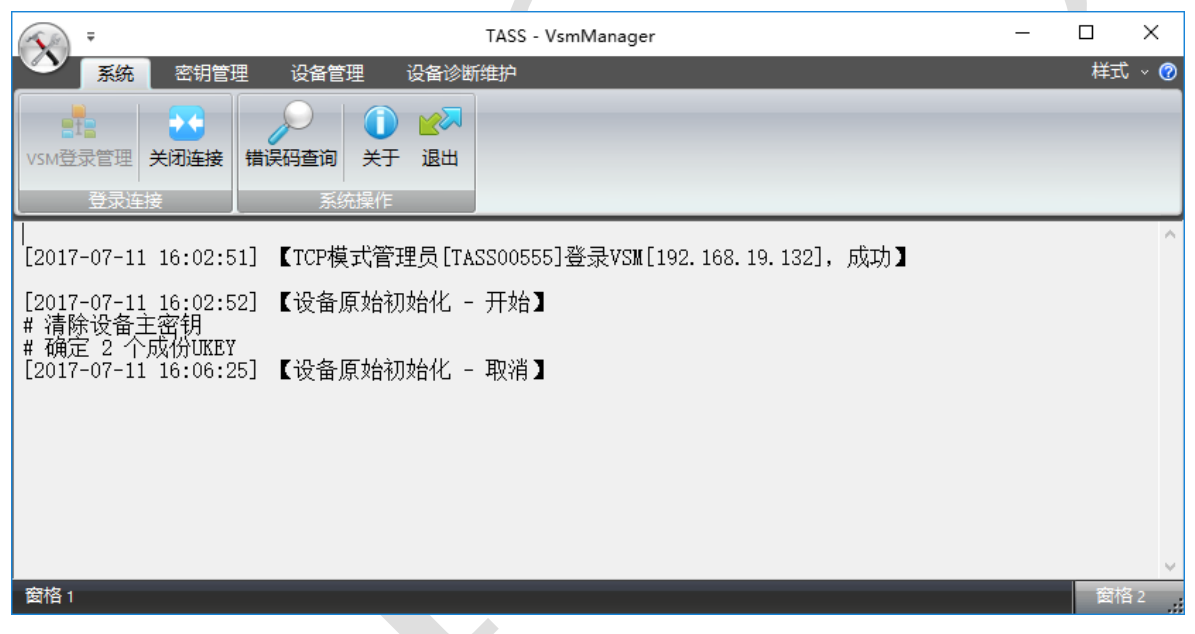

图 3-1 EVSM 设备管理客户端软件主界面

该客户端软件提供的管理操作包括:

- 系统操作, VSM 登录管理, 关闭连接, 错误码查询, 关于和退出;
- 密钥管理,设备主密钥的原始/恢复初始化,出厂初始化,获取 DMK 校验值,
   导出 DMK 成分,对称/非对称密钥的管理,备份导出和恢复导入;
- 设备管理,主机端口属性,设备时间,授权操作,当前授权状态,应用许可
   管理,UKEY管理;

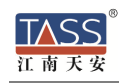

 设备诊断维护,导出日志,清除日志,设备基础信息,设备自检,主机服务 状态,设备资源信息;

在管理客户端软件上的所有操作,均会在软件的视图上显示操作过程和结果,若 是操作失败将显示出错误码,错误码的意义说明可通过点击"错误码查询"按钮进行 查询。

软件退出时自动将本次登录后的管理操作过程记录到日志文件中,日志文件的路径为软件同级目录下 log/ HsmManagerLog\_*time*.txt。

在进行管理配置操作前,首先需要通过该软件登录 VSM,

|                                                                                                    |                                                          | TASS - VsmManager                                                                                                    | _ |        |
|----------------------------------------------------------------------------------------------------|----------------------------------------------------------|----------------------------------------------------------------------------------------------------|---|--------|
| Sk 密钥管                                                                                                    | 理 设备管理                                                   | 设备诊断维护                                                                                                    |   | 样式 ~ 🕜 |
| ・         ・         ・         ・         ・         ・         ・         ・         ・         ・         ・         ・         ・         ・         ・         ・         ・         ・         ・         ・         ・         ・         ・         ・         ・         ・         ・         ・         ・         ・         ・         ・         ・         ・         ・         ・         ・         ・         ・         ・         ・         ・         ・         ・         ・         ・         ・         ・         ・         ・         ・         ・         ・         ・         ・         ・         ・         ・         ・         ・         ・         ・         ・         ・         ・         ・         ・         ・         ・         ・         ・         ・         ・         ・         ・         ・         ・         ・         ・         ・         ・         ・         ・         ・         ・         ・         ・         ・         ・         ・         ・         ・         ・         ・         ・         ・         ・         ・         ・         ・         ・         ・         ・         ・         ・         ・         ・ | 日本<br>日本<br>日本<br>日本<br>日本<br>日本<br>日本<br>日本<br>日本<br>日本 | <ul> <li>▲</li> <li>→</li> <li>→</li></ul> |   |        |
| 登录连接                                                                                                    | 系统操作                                                     |                                                                                                    |   |        |
|                                                                                                    | 网络                                                       | 3-2 设备管理家户端的登录连接                                                                                                    |   |        |

# 3.1. TCP/IP 连接

在点击"VSM 登录管理"按钮之前需要确认好管理员 UKEY 是否插好,点击按钮,系统弹出提示,确定后会显示 TCP/IP 连接参数设置对话框:

| TCP/IP <u>连接</u> |                           | × |
|------------------|---------------------------|---|
|                  | └VSM TCP/IP登录管理           |   |
|                  | IP地址: 【722 . 16 . 0 . 100 |   |
| 1                | 端口号: 8013                 |   |
|                  | 登录 注册管理员                  |   |

图 3-3 TCP/IP 连接登录 VSM

第一次使用时需要注册管理员,其详细操作方法见 2.1 章节。

注册管理员完成后,输入目标 VSM 的管理服务 IP 地址与端口号,点击"登录", 在弹出的对话框中选择管理员 key,点击"确定"后,在新弹出的对话框中输入 UKEY 口令完成系统登录。登录口令用于验证 TCP/IP 连接登录人员的合法性,EVSM 出厂 默认管理口令为"12345678",该口令可在登录后 UKEY 管理内进行修改或重置。

# 3.2. 密钥管理

江南天乡

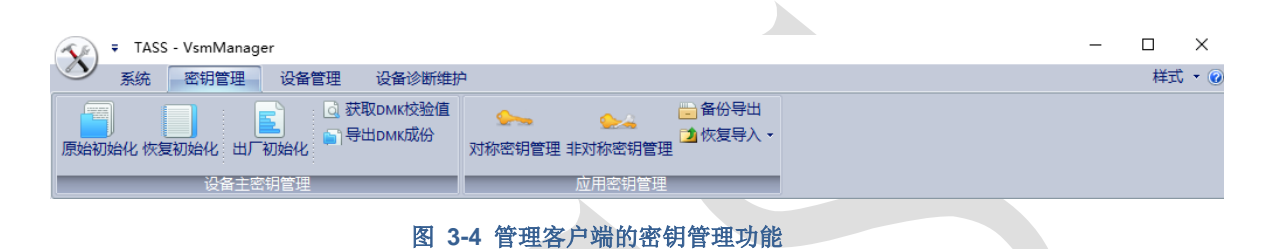

如图所示,密钥管理分为两类:

- 设备主密钥管理,原始初始化、恢复初始化、出厂初始化和获取主密钥校验 值、导出 DMK 成份;
- 应用密钥管理,对称、非对称密钥管理和密钥的备份导出与恢复导入;

3.2.1. 原始初始化

当 EVSM 要投入生产环境时,必须正确的完成生产初始化操作,流程包括产生 DMK 成份 UKEY、导入合成 DMK、确定授权机制、制作授权 UKEY。

点击"原始初始化"按钮,系统弹出警告提示框:

| ſ    | 安全操作警示                             | x        |
|------|------------------------------------|----------|
|      | 【警告】<br>该操作将清除密码机内所有的密钥!!<br>是否继续? |          |
|      | <上一步(13) [下一步(13) ] 取:             | <u>ä</u> |
| -    | 图 3-5 设备管理的安全警示                    |          |
| 该操作将 | 清除设备内的全部密钥,点击"下一步":                |          |
|      | 原始初始化 - 第一步                        | ×        |

|                | ÷<br>→   |       | +      |       | )→&      | ;        | × |
|----------------|----------|-------|--------|-------|----------|----------|---|
| 确定成份数目<br>第一步: | 制作成份UKEY | 导入DMK | (成份) 1 | 合成DMK | 授权机制     | 制作授权UKEY |   |
|                | 请输入成份数   | 目: 2  |        |       | [2-8]    |          |   |
|                |          |       | < ±-   | -步(8) | 下一步(N) > | 取消       | - |
|                |          |       |        |       |          |          |   |

#### 图 3-6 原始初始化第一步

在原始初始化第一步中,根据 DMK 成份管理员人数 (2-8人)确定成份 UKEY 数目并输入,点击"下一步"进入第二步:

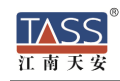

| 原始初始化 - 第二步                            |        |           |                   |          | ×                 |
|----------------------------------------|--------|-----------|-------------------|----------|-------------------|
| $\langle \rangle \rightarrow \Diamond$ |        | the a the |                   | ]→&      | ļ                 |
| 确定成份数目 制作成份                            | UKEY   | 导入DMK成份   | 合成DMK             | 授权机制     | 制作授权UKEY          |
| 第二步: 制作第 1                             | 个成份し   | IKEY      |                   |          | (8 - 32个任意<br>字符) |
| 输入秘密值:                                 | ****** | *****     | ****              |          | 随机秘密值             |
| 确认输入:                                  | ****** | *****     | ****              |          |                   |
|                                        |        |           |                   |          | 产生成份UKEY          |
|                                        |        |           | < 上一步( <u>B</u> ) | 下—步(N) > | 取消                |

图 3-7 原始初始化第二步

在原始初始化第二步中,将依次制作 n 个成份 UKEY。

制作成份 UKEY 时,由成份 UKEY 持有人两次输入预定义的秘密值(8-32 个任意字符),或者点击"随机秘密值"按钮,产生随机的 32 个字符秘密值。

插入要制作的成份 UKEY 并输入 UKEY 口令,点击"产生成份 UKEY"按钮, 弹出 UKEY 列表,选择要制作的 UKEY 输入口令并点击"确定",通过计算得到的 成份数据写入 UKEY;

同上步骤制作 n 个(在第一步中确定的数目)成份 UKEY 后,点击"下一步"进入第三步:

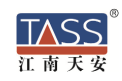

|                                                                                                    | $\sim$ |
|----------------------------------------------------------------------------------------------------|--------|
| $ \longrightarrow \longrightarrow$ |        |
| 確定成份数目 制作成份UKEY 导入DMK成份 合成DMK 授权机制 制作授权UKEY                                                                                                    |        |
| 第三步: 导入第 1 个成份UKEY                                                                                                    |        |
| 导入成份                                                                                                    |        |
| <b>&lt;上一步(B)</b> 下一步(N) > <b>取消</b>                                                                                                    |        |

图 3-8 原始初始化第三步

在原始初始化第三步中,将成功制作的 n 个成份 UKEY 导入到 EVSM 内。按照 提示选择一个成份 UKEY 并输入口令,点击"导入成份 UKEY"按钮,EVSM 将读 取 UKEY 内的成份数据;

同上导入 n 个成份 UKEY,成份 UKEY 的导入次序无关,但不能将同一个成份 UKEY 多次导入。点击"下一步"进入第四步:

| 原始初始化 - 第四 | 埗            |         |        |          | :        | × |
|------------|--------------|---------|--------|----------|----------|---|
|            | → <b>○</b> → |         |        | →🍪       | ļ        |   |
| 确定成份数目     | 制作成份UKEY     | 导入DMK成份 | 合成DMK  | 授权机制     | 制作授权UKEY |   |
| 第四步:       | 合成DMK        |         |        |          |          |   |
|            |              |         |        |          |          |   |
|            |              |         |        |          |          |   |
|            |              |         |        |          | 合成DMK    |   |
|            |              |         | 上一步(B) | 下—步(N) > | 取消       |   |

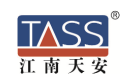

#### 图 3-9 原始初始化第四步

| 原始初始化 - 第五步 | ŧ        |                                                           |                   |            | ×        | ; |
|-------------|----------|-----------------------------------------------------------|-------------------|------------|----------|---|
| <>>-        | •        | the and the                                               |                   | <b>→</b> & |          |   |
| 确定成份数目      | 制作成份UKEY | 导入DMK成份                                                   | 合成DMK             | 授权机制       | 制作授权UKEY |   |
| 第五步:        | 确定授权机制   |                                                           |                   |            |          |   |
|             | 授权机制:    | 无授权控制机制<br>无授权控制机制<br>1选1授权控制机制<br>3选2授权控制机制<br>5选3授权控制机制 |                   | T          |          |   |
|             |          | c                                                         | : 上一步(B) <b>下</b> | 一步(N) >    | 取消       |   |
|             |          |                                                           |                   |            |          |   |

原始初始化的第四步合成 DMK,点击"下一步"完成,进入第五步:

图 3-10 原始初始化第五步

原始初始化的第五步,选择授权机制:

- 无授权控制机制
- 1选1授权控制机制
- 3选2授权控制机制
- 5选3授权控制机制

说明: m 选 n 授权控制机制,制作 m 个授权 UKEY 由 m 个授权人员保管,当为 某类操作授权时,需半数以上的授权人员授权许可,即 n 个授权 UKEY 认证通过。

选定授权控制机制后,点击"下一步"进入第六步:

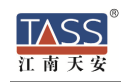

| 原始初始化 - 第六 | 步           |            |            |          | ×        |
|------------|-------------|------------|------------|----------|----------|
|            | <b>+</b> ⊘→ |            |            | <b>→</b> |          |
| 确定成份数目     | 制作成份UKEY    | 导入DMK成份    | 合成DMK      | 授权机制     | 制作授权UKEY |
| 第六步:       | 制作第 1 个授权Uk | (EY[共 1 个] |            |          |          |
|            |             |            |            |          |          |
|            |             |            |            |          |          |
|            |             |            |            |          | 制作授权卡    |
|            |             |            | · 上─步(B) 下 |          | 取消       |
|            |             |            |            |          |          |

#### 图 3-11 原始初始化第六步

原始初始化的第六步,制作授权 UKEY。按照系统提示依次插入 n 个 UKEY,完成授权 UKEY 的制作。点击"完成"按钮结束原始初始化操作

初始化操作完成后, EVSM 内已设置了新的生产主密钥

当多 EVSM 备份时,则在第一台设备上完成原始初始化后,对其他的设备进行 恢复初始化操作,可完成多台 EVSM 的设备主密钥同步。

恢复初始化流程包括导入 DMK、同步授权信息或制作新的授权 UKEY。

点击"恢复初始化"按钮,系统弹出警示框(如图 3-5);类同原始初始化,该操作将清除设备内的全部密钥,点击"下一步":

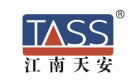

| 恢复初始化 - 第一 | -步           |          |                       |          | × |
|------------|--------------|----------|-----------------------|----------|---|
| -          |              |          | →¢                    | 3        |   |
| 确定成份数目     | 导入DMK成份      | 合成DMK    | 授权机制                  | 制作授权UKEY |   |
| 第一步:       |              |          |                       |          |   |
|            | 请输入成份UKEY数目: | 2        | [2-8]                 |          |   |
|            |              |          |                       |          |   |
|            |              | < 上一步(B) | 下 <del>一</del> 步(N) > | 取消       |   |
|            |              |          |                       |          |   |

图 3-12 恢复初始化第一步

| 在恢复初始化第一步中, | 输入 DMK 成份 UKEY 数目, | 点击"下一步": |
|-------------|--------------------|----------|
|             |                    |          |

| 恢复初始化 - 第二 | 步             |          |          | ×        |
|------------|---------------|----------|----------|----------|
|            | $\rightarrow$ |          | →&       | 4        |
| 确定成份数目     | 导入DMK成份       | 合成DMK    | 授权机制     | 制作授权UKEY |
| 第二步:       | 导入第 2 个成份UKEY |          |          |          |
|            |               |          |          |          |
|            |               |          |          | 导入成份UKEY |
|            |               | < 上一步(B) | 下一步(N) > | 取消       |

图 3-13 恢复初始化第二步

在恢复初始化第二步中,依次插入 n 个成份 UKEY 并输入 UKEY 口令,点击"导入成份 UKEY"按钮,EVSM 将读取 UKEY 内的成份数据;

成份 UKEY 的导入次序无关,但不能将同一个成份 UKEY 多次导入。点击"下

一步"进入第三步:

| 恢复初始化 - 第三步 |         |          |               | ×        |
|-------------|---------|----------|---------------|----------|
|             |         |          | $\rightarrow$ |          |
| 确定成份数目      | 导入DMK成份 | 合成DMK    | 授权机制          | 制作授权UKEY |
| 第三步: 合約     | άDMK    |          |               |          |
|             |         |          |               | 合成DMK    |
|             |         | < 上一步(B) | 下步(N) >       | 取消       |
|             | 图 3-14  | 恢复初始化第三步 | È             |          |

恢复初始化的第三步,合成 DMK。依照系统提示,点击"下一步"完成,进入 第四步"确定授权机制":

| 恢复初始化 - 第四步 |               |                              |            | ×        |
|-------------|---------------|------------------------------|------------|----------|
|             |               |                              |            |          |
| 确定成份数目      | 导入DMK成份       | 合成DMK                        | 授权机制       | 制作授权UKEY |
| 第四步: 硝      | 腚授权机制         |                              |            |          |
| ○ 同步        | 授权信息          |                              |            |          |
| 热备          | 的密码机可共用一套授权   | UKEY , <mark>仅</mark> 需同步授权信 | 這思可。       |          |
| ○ 制作        | 新的授权UKEY      |                              |            |          |
| 选择          | · 授权机制: 1选1授权 | 控制机制                         | -          |          |
|             |               |                              |            |          |
|             |               | < 上一步(E                      | 》 下一步(N) > | 取消       |

#### 图 3-15 恢复初始化第四步

恢复初始化的第四步中,用户可选择同步授权信息或制作新的授权 UKEY。

1. 多机备份的 EVSM 若共用一套授权 UKEY,则选择"同步授权信息":

| 恢复初始化 - 第五步 |         |           |            | ×      |
|-------------|---------|-----------|------------|--------|
|             |         |           | )-&        | 3      |
| 确定成份数目      | 导入DMK成份 | 合成DMK     | 授权机制       | 同步授权信息 |
| 第五步: 同      | 步授权信息.  |           |            | 同步开始   |
|             |         | < 上一步(B   | ) 下一步(N) > | 取消     |
|             | 图 3-1   | 6 恢复初始化第五 | 远步 - 1     |        |

插入有效授权 UKEY 输入口令,点击"完成"后结束恢复初始化流程;

用户若需要每台 EVSM 使用独立的授权 UKEY,则选择"制作新的授权 UKEY"
 且确定新的授权控制机制,点击"下一步":

| 恢复初始化 - 第五步 |         |               |                | ×      |
|-------------|---------|---------------|----------------|--------|
|             |         | $\rightarrow$ | → <b>&amp;</b> |        |
| 确定成份数目      | 导入DMK成份 | 合成DMK         | 授权机制           | 同步授权信息 |
| 第五步: 同步     | 步授权信息   |               |                |        |
|             |         |               |                | 同步开始   |
|             |         | < 上一步(B)      | 下步(N) >        | 取消     |
|             |         |               |                |        |

图 3-17 恢复初始化第五步 - 2

依次制作n个新的授权UKEY,操作类同原始初始化的第六步,点击"完成";

### 3.2.2. 出厂初始化

江南天

用户在进行系统开发或调试时,可以为 EVSM 进行出厂初始化,内部自动装载 测试主密钥, EVSM 内使用公开通用的 LMKs 密钥,见用户开发手册 1.4 章节内容。

点击"出厂初始化"按钮,系统弹出警示框(如图 3-5);类同原始初始化,该操作将清除设备内的全部密钥,点击"下一步":

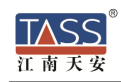

| 出厂初始化 - 第一步                                               | X                                     |
|-----------------------------------------------------------|---------------------------------------|
| <ul> <li>         ・・・・・・・・・・・・・・・・・・・・・・・・・・・・・</li></ul> | ● ● ● ● ● ● ● ● ● ● ● ● ● ● ● ● ● ● ● |
| 向密码机导入标                                                   | 准测试用设备主密钥;                            |
| 测试主密钥的工                                                   | 作模式下,不制作开机UKEY;                       |
|                                                           | < 上一步 (B) [下一步(D) 2 取消                |
|                                                           |                                       |

图 3-18 出厂初始化第一步

使用测试主密钥时。点击"下一步"后类同原始初始化的步骤,确定授权控制机制,完成授权 UKEY 的制作。

### 3.2.3. 获取 DMK 校验值

点击"获取 DMK 校验值",系统会在界面控件显示当前设备主密钥的校验值:

[2012-11-16 11:09:35] 【获取DMK校验值, 成功】 # DMK校验值: 08D7B4FB629D0885

图 3-19 校验值

### 3.2.4. 导出 DMK 到成份 UKEY

该系列 EVSM(M1.14.00 以上版本)支持将 DMK 导出到多个成份 UKEY 中, 该功能为原 EVSM 的成份 UKEY 丢失或损坏做 DMK 的备份用,可保证能够重新合 成出与原 EVSM 同样的 DMK,但不保证 DMK 成份 UKEY 中内容与原制作的成份 UKEY 完全相同。

点击"导出 DMK 成份",系统弹出提示界面:

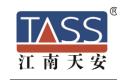

| 导出DMK成份 - 第一步                                 | ×  |
|-----------------------------------------------|----|
| 第一步:<br>请输入成份UKBY数                      [2-8] |    |
| < 上一歩 (B) <b>下一步 (D) &gt;</b>                 | 取消 |

图 3-20 导出 DMK 成份第一步

按提示输入要导出的成份 UKEY 的数目(2-8),点击"下一步":

| IC卡操作                                |   |
|--------------------------------------|---|
| 导出DMK,共需 2 个成份UKEY - 写入成份            |   |
| 请插入第 1 个DMK成份UKEY<br>点击下一步选择UKEY进行制作 |   |
| <上一步 @) [ <u>下一步 @) 》</u> 取消         |   |
|                                      | I |

图 3-21 导出 DMK 成份第二步

按系统提示,点击下一步选择 UKEY 将依次导出写入到 n 个 DMK 成份 UKEY 中。

### 3.2.5. 对称密钥管理

系统提供对称密钥的随机产生、合成产生、删除和列举当前设备内密钥的功能。 点击"对称密钥管理",系统将列举当前已存在的密钥状态:

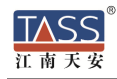

| 对称 | 密钥           | 管理      |     |    |                  |                     | ×       |
|----|--------------|---------|-----|----|------------------|---------------------|---------|
| 73 | <b>\$</b> 31 | 类型      | 算法  | 标签 | 校验值              | 更新时间                |         |
| 1  |              | KEK/ZMK | SM4 |    | EFF699CEBD69F0EF | 2016-07-14 11:25:46 |         |
|    |              |         |     |    |                  |                     |         |
|    |              |         |     |    |                  |                     |         |
|    |              |         |     |    |                  |                     |         |
|    |              |         |     |    |                  |                     |         |
|    |              |         |     |    |                  |                     |         |
|    |              |         |     |    |                  |                     | 刷新      |
|    |              |         |     |    |                  |                     | 导出列表信息  |
|    |              |         |     |    |                  |                     | ZMK保护导出 |
|    |              |         |     |    |                  |                     | ZMK保护导入 |
|    |              |         |     |    |                  |                     | 成份合成密钥  |
|    |              |         |     |    |                  |                     | 产生随机密钥  |
|    |              |         |     |    |                  |                     | 删除密钥    |
| •  |              |         |     |    |                  | Þ                   | 清除全部密钥  |

图 3-22 对称密钥管理

密钥状态信息包括:

- 密钥索引号,对称密钥索引号范围1-2048;
- 密钥类型,参考《用户开发手册》中的2.2.1章节内容;
- 密钥算法,SM1、SM4、DES/DES2/DES3、AES;
- 密钥标签,用户自定义的密钥标识,0-16个字符;
- 校验值,密钥加密一个分组全0数据的密文,取前8字节;
- 更新时间,密钥产生或导入的时间;

密钥管理操作包括:产生随机密钥、成份合成密钥、删除密钥、清除全部密钥和 由 ZMK 保护导入导出应用密钥、产生并打印密钥成分,支持将密钥列表信息导出到 本地文件中。

【注意】EVSM 内部密钥的变更和成份合成密钥需获取"密钥管理"类别的授权 许可,详见 3.3.2 授权管理章节内容。

#### 1) 产生随机密钥

点击"产生随机密钥"按钮,系统弹出对话框:

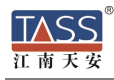

| 产生随机对称密        | 钼              |   |                      |   | × |
|----------------|----------------|---|----------------------|---|---|
| 管法标识,          | D 1600# 5M4    |   |                      |   |   |
| 身本你点•<br>索加鉴别。 | R - 16-7-1 5M4 |   |                      |   |   |
| 密钥尖型:<br>      |                |   |                      |   |   |
| ▶ 存储到3         | 密码机内索引         | 密 | 湖索引[1-2048] <b>:</b> | 1 |   |
| 密钥标签[0         | -16个字符]:       |   |                      |   |   |
| LMK加密的影        | 新密钥密文:         |   |                      |   |   |
| 新密钥校验          | 值:             |   |                      |   |   |
|                | 产生             |   | 关闭                   |   |   |

图 3-23 产生随机对称密钥

用户可根据需要选择要产生密钥的密钥类型、算法标识、是否存储在 EVSM 内, 输入密钥索引、密钥标签,点击"产生",EVSM 将产生新的随机密钥并输出显示密 文和校验值;若勾选了"存储到 VSM 内索引",则自动存储到指定索引中覆盖;

### 2) 成份形式合成密钥

点击"成份合成密钥"按钮,系统弹出对话框:

| 成份 | 合成对称密钥 - 第一步                          |
|----|---------------------------------------|
|    |                                       |
|    |                                       |
|    | 密钥类型: KEK/ZMK ▼ 算法标识: X - 16字节 DES2 ▼ |
|    | 成份数目: 2                               |
|    | 应组委引[1-2048] 1                        |
|    |                                       |
|    | 密钥标签[0-16个字符]  Test                   |
|    |                                       |
|    |                                       |
|    | <上一步(B) 下一步(B) > 取消                   |
|    |                                       |

图 3-24 成份合成对称密钥第一步

合成第一步,用户可根据需要选择要新密钥的密钥类型、算法标识、成份数目、 是否存储在 EVSM 内,输入密钥索引、密钥标签,点击"下一步":

| 成份合成对称密钥 - 输 | 入成份                | ×  |
|--------------|--------------------|----|
|              | 请输入成份[1]           |    |
| 成份值:         |                    |    |
| 再次输入:        |                    |    |
|              |                    |    |
|              |                    |    |
|              | 〈上一步 (8) 下一步 (8) 〉 | 取消 |

#### 图 3-25 成份合成对称密钥第二步

按照系统提示, 依次输入 n 个密钥成份, 每个成份输入两遍以确认, 输入全部的成份后, 完成密钥合成, 系统弹出结果信息框:

| 成份合成对称密钥 - 合成密钥                             | × |
|---------------------------------------------|---|
|                                             |   |
| 合成密钥成功                                      |   |
|                                             | _ |
| LMK加密的密文: XCF8C6A404793D373CF8C6A404793D373 |   |
| 密钥校验值: ADC67D8473BF2F06                     |   |
|                                             |   |
| 确定                                          |   |
|                                             |   |

EVSM 将合成新的密钥并输出显示密文和校验值;若勾选了"存储到 VSM 内索引",则自动存储到指定索引中,覆盖原内容;

3) 删除密钥

在密钥列表中选择要删除的密钥,一条或多条,点击"删除密钥"按钮,系统将 弹出操作确认提示框,确认删除则点击"是",EVSM将删除选定的密钥,并提示操 作结果;

4) 清除全部密钥

点击"清空全部密钥"按钮后,将弹出操作确认提示框,确认全部清除则点击"是", EVSM 将清除全部对称密钥,并提示操作结果;

5) 导出密钥列表内容到文件

1.1.1.2版本之后的客户端管理工具支持该功能。

点击"导出列表信息"按钮,管理工具将把对称密钥列表中的所有信息导出写入 到本地文件 keylist.txt(管理工具可执行程序所在目录下),采用追加模式写入;

6) ZMK 保护导出密钥

图 3-26 成份合成对称密钥结果

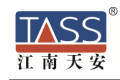

该系列 EVSM (M1.14.00 以上版本) 支持通过 ZMK 保护导出加密机内密钥或者 外部输入的在 LMK 下加密的密文。

选中某个密钥,点击"ZMK 保护导出"按钮,将使用选择的加密机内存储的 ZMK 或导出选中的密钥:

| ZMK加密保护导出密钥                                                              |  |
|--------------------------------------------------------------------------|--|
| ▼ 导出内部索引密钥 被导出密钥索引: 4                                                    |  |
| 被导出密钥类型: J2K                                                             |  |
| <ul> <li>✓ 使用内部索引ZMK加密保护 保护密钥ZMK索引: 1</li> <li>ZMK在LMK下加密的密文:</li> </ul> |  |
| 被导出密钥在ZMK下加密的标识: R-16字节 SM4                                              |  |
| 被导出密钥在ZMK下加密的密文: R16CF40E7FB146272E4A4267A19968FBE                       |  |
| 被导出密钥的校验值: 4E0D5F4F4124897F                                              |  |
| 被导出密钥的标签:                                                                |  |
| [                                                                        |  |

图 3-27 ZMK 加密保护导出密钥

也可以使用外部输入的 ZMK 在 LMK 下加密的密文去保护导出在 LMK 下加密的密钥密文:

| ZMK加密保护导出密钥      |                                   |
|------------------|-----------------------------------|
|                  |                                   |
| 🗆 导出内部索引密钥       | 被导出密钥索引: 1                        |
| 被导出密钥类型:ZPK      | •                                 |
| 被导出密钥在LMK下加密的密文: | R43F434BD3559B588BAADE8BBD6F9EDBB |
| 🔲 使用内部索引ZMK加密保护  | 保护密钥ZMK索引: 1                      |
| ZMK在LMK下加密的密文:   | RDB82CB8745DADE3DAF21A193929C7F96 |
| 被导出密钥在ZMK下加密的标识∶ | R - 16字节 SM4 🔹                    |
| 被导出密钥在ZMK下加密的密文∶ | RC782801550ED393A3CCF4F86F11D5A8D |
| 被导出密钥的校验值:       | 4E0D5F4F4124897F                  |
| 被导出密钥的标签:        |                                   |
|                  | 取消                                |

#### 图 3-28 外部输入 ZMK 加密保护导出密钥

7) ZMK 保护导入密钥

TASS 江南天安

该系列 EVSM (M1.14.00 以上版本) 支持通过 ZMK 保护导入外部输入的在 ZMK 下加密的密钥密文并可选的存储到加密机内:

| ZMK加密保护导入密钥       |                                   |
|-------------------|-----------------------------------|
| ·<br>☞ 导入到密码机内存储  | 被导入密钥索引: 8                        |
| 被导入密钥类型:ZPK       | •                                 |
| 被导入密钥在LMK下加密的密文:  | R43F434BD3559B588BAADE8BBD6F9EDBB |
| 🗆 使用内部索引ZMK加密保护   | 保护密钥ZMK索引: 1                      |
| ZMK在LMK下加密的密文:    | RDB82CB8745DADE3DAF21A193929C7F96 |
| 被导入密钥在LMK下加密的标识:  | R - 16字节 SM4 🗨                    |
| 被导入密钥在ZMK下加密的密文:  | RC782801550ED393A3CCF4F86F11D5A8D |
| 被导入密钥校验值:         | 4E0D5F4F4124897F                  |
| 被导入密钥标签[0-16个字符]: |                                   |
| <u></u>           | 取消                                |
| 图 3-29 ZM         | K 加密保护导入密钥                        |

3.2.6. 非对称密钥管理

系统提供非对称密钥的随机产生、删除和列举当前设备内密钥的功能。点击"非 对称密钥管理",系统将列举当前己存在的密钥状态:

| 라기       | 247.1+ | オオレ | DCA THE       | reettiket ====                        | 4=55 | またいよう |            |
|----------|--------|-----|---------------|---------------------------------------|------|-------|------------|
| <u> </u> | 昇広     | 倶広  | <b>KSA带</b> 拍 | [[[[]]]][[]]][[]]][[]]][[]]][[]]][[]] | 「竹笠」 | 更新时间  |            |
|          |        |     |               |                                       |      |       |            |
|          |        |     |               |                                       |      |       |            |
|          |        |     |               |                                       |      |       |            |
|          |        |     |               |                                       |      |       |            |
|          |        |     |               |                                       |      |       |            |
|          |        |     |               |                                       |      |       |            |
|          |        |     |               |                                       |      |       |            |
|          |        |     |               |                                       |      |       | 刷新         |
|          |        |     |               |                                       |      |       |            |
|          |        |     |               |                                       |      |       |            |
|          |        |     |               |                                       |      |       |            |
|          |        |     |               |                                       |      |       |            |
|          |        |     |               |                                       |      |       | 日ン利知       |
|          |        |     |               |                                       |      |       | - 守八松钥.    |
|          |        |     |               |                                       |      |       |            |
|          |        |     |               |                                       |      |       | 女生感感       |
|          |        |     |               |                                       |      |       | 广生制造       |
|          |        |     |               |                                       |      |       | 删除密        |
|          |        |     |               |                                       |      |       | 2±00-0-000 |

#### 图 3-30 非对称密钥管理

密钥状态信息包括:

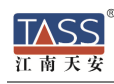

- 密钥索引号,非对称密钥索引号范围1-64, RSA和SM2密钥各自独立编号;
- 算法,RSA或ECC;
- 模长,对 RSA 算法模长支持 1024、1152、1408、1912、2048 位;对 ECC 算法模长支持 256 位
- RSA 幂指, 仅对 RSA 算法有效, 支持 3、65537;
- ECC 曲线标识, 仅对 ECC 算法有效, EVSM 该版本仅支持 SM2\_OSCCA\_NEWFP\_256 曲线;
- 密钥标签,用户自定义的密钥标识,0-16个字符;
- 更新时间,密钥产生的时间;

密钥管理操作包括,产生随机密钥、删除密钥和清除全部密钥,支持将密钥列表 信息导出到本地文件中。

1) 产生随机密钥

点击"产生新密钥"按钮,系统弹出对话框:

| <br>            |      |    |                      |    |   |
|-----------------|------|----|----------------------|----|---|
| 产生非对称密钥         |      |    |                      |    | × |
| 算法标识:           | RSA  | •  | ☑ 存储到密码机内            | 索引 |   |
| 密钥模长:           | 1024 | •  | 密钥索引号[1-64]:         | 1  |   |
| 幂指数e:           | 3    | •  | 标签[0-16个字符] <b>:</b> |    |   |
| 公钥明文:           |      |    |                      |    | * |
|                 |      |    |                      |    | - |
| LМК加密的<br>私钥密文: |      |    |                      |    | * |
|                 |      | 产生 | 关闭                   |    | Ŧ |
|                 |      |    |                      |    |   |

图 3-31 产生非对称密钥

用户可根据需要选择要产生密钥的算法标识、是否存储在 EVSM 内,输入密钥索 引、密钥标签,若产生 RSA 密钥则需选择模长和幂指数;点击"产生", EVSM 将产 生新的非对称密钥并输出显示公钥明文和私钥密文;若勾选了"存储到 VSM 内索引",则自动存储到指定索引中,覆盖原内容;

#### 2) 删除密钥

在密钥列表中选择要删除的密钥,一条或多条,点击"删除密钥"按钮,系统将 弹出操作确认提示框,确认删除则点击"是",EVSM将删除选定的密钥,并提示操 作结果;

#### 3) 清除全部密钥

点击"清空全部密钥"子菜单后,将弹出操作确认提示框,确认全部清除则点击 "是", EVSM 将清除全部对称密钥,并提示操作结果;

#### 4) 导出密钥列表内容到文件

1.1.1.2版本之后的客户端管理工具支持该功能。

点击"导出列表信息"按钮,管理工具将把非对称密钥列表中的所有信息导出写 入到本地文件 keylist.txt(管理工具可执行程序所在目录下),采用追加模式写入。

#### 5) 生成证书请求

1.2.2.10版本及之后版本的客户端管理工具支持该功能。

输入合法的主题:如/CN=XXX,选择私钥,支持加密机内部私钥索引,也支持外部输入LMK加密的私钥密文,点击"确定"按钮,完成证书请求生成。

6) 导入私钥文件

可导入 RSA 密钥的 pfx 和 pem 文件到密码机保存。选择私钥文件,输入证书口令, 点击"确定"完成私钥的导入。

### 3.2.7. 密钥备份与恢复

密钥备份,是将 EVSM 内部存储的全部应用密钥(包括对称、非对称密钥)以 安全的方式备份导出,然后通过密钥恢复导入到其他 EVSM 中。可用于做多机密钥 同步或设备误操作后恢复应用密钥。

该系列 EVSM (M1.14.00 以上版本) 支持将密钥备份到 UKEY 内。

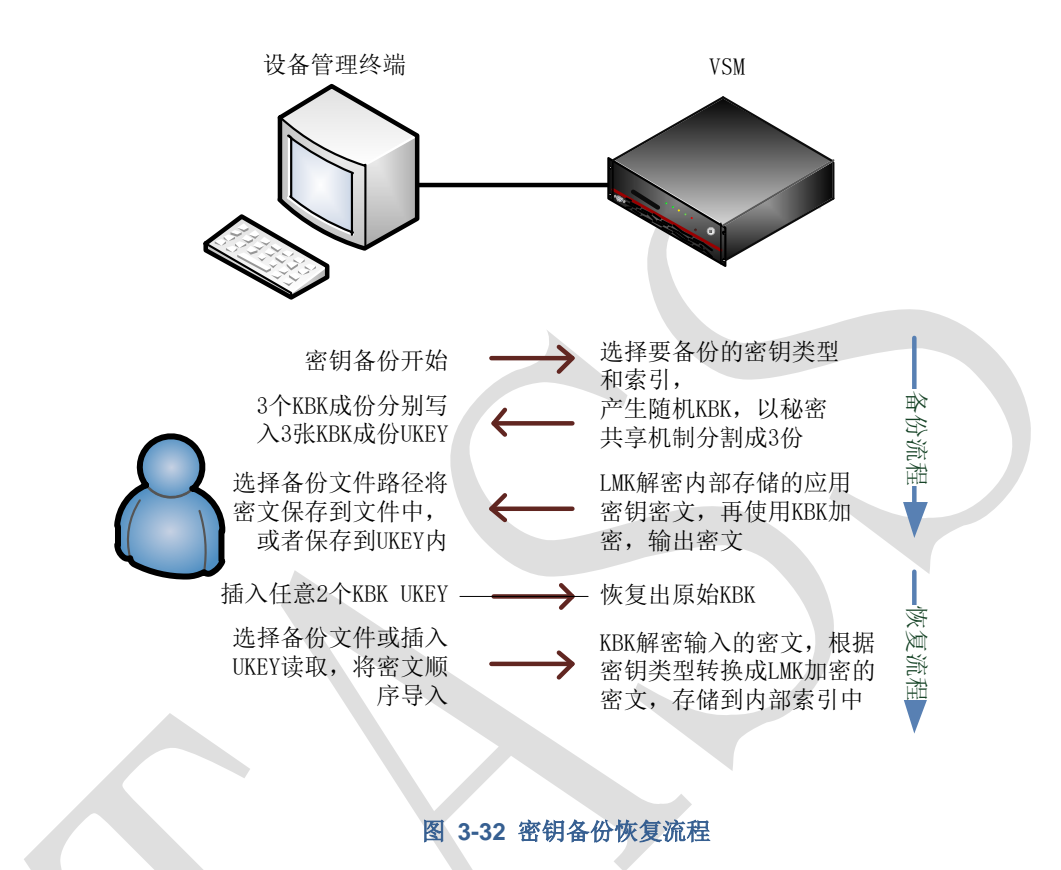

1) 密钥备份

TASS

江南天安

选择需要备份的密钥类型和索引,支持保存到文件或 UKEY 内:

| 选择导出密钥类型和索引 | CRACKER STREET, ST. | ×                                    |
|-------------|---------------------|--------------------------------------|
|             | 密钥索引(索引以逗号间隔)       |                                      |
| □ 对称密钥      |                     | ☑ 所有对称密钥                             |
| □ RSA密钥     |                     | ──────────────────────────────────── |
| □ SM2密钥     | [                   | ───── 所有SM2密钥                        |
|             | ☑ 保存到文件 □ 保存到UKEY内  |                                      |
|             |                     | 确认 取消                                |
| -           |                     |                                      |

#### 图 3-33 选择密钥类型和索引

支持选择全部密钥或者输入指定索引,索引格式为: num,num-num,比如 1, 2, 4-7,等同于 1, 2, 4, 5, 6, 7。

密钥备份将制作 3 个 KBKUKEY, 备份导出密钥密文存储到用户选定的密钥备份 文件中。密钥备份需获取"应用密钥管理"类别的授权许可。

点击"密钥备份",系统提示制作密钥备份密钥 UKEY:

| UKEY操作 |            | account of the local division of the local division of the local d | x  |  |
|--------|------------|----------------------------------------------------------------------------------------------------|----|--|
|        | 密钥备份       | - 制作密钥备份密钥UKEY                                                                                                    |    |  |
|        | ernan card | 请插入第1个UKEY<br>点击下一步选择UKEY进行制作                                                                                                    |    |  |
|        |            | <上一步®) <b>下一步砚)</b>                                                                                                    | 取消 |  |
|        | 图 3-34 密钥备 | 份 – 制作 KBKUKEY                                                                                                    |    |  |

按照系统提示插入空白 UKEY 并输入口令,点击"下一步", EVSM 将依次制 作出 3 个 KBK (密钥备份密钥) UKEY,由 3 个密钥管理员分别保管;然后系统将提 示用户选择密钥备份文件名:

| 密钥备份 - 3 | 存储到文件                      |
|----------|----------------------------|
|          |                            |
|          | 选择要保存密钥密文的文件:              |
|          | 进度:                        |
|          |                            |
|          | <上一步(2) 下一步(2) > <b>取消</b> |

#### 图 3-35 密钥备份 - 选择文件

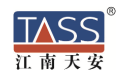

按提示选择文件名,点击"下一步", EVSM 将逐步的备份导出全部应用密钥, 进度条显示备份进度情况,完成后系统显示结果。

点击"完成"。3个 KBKUKEY 和备份文件需妥善保管,待密钥恢复时使用。 或者保存到 UKEY 内:

| 密钥备份,共需1个UKEY - 写入密钥数据        |
|-------------------------------|
|                               |
| 请插入第1个UKEY<br>点击下一步选择UKEY进行制作 |
| < 上一步 (B) 下一步 (D) 入 取消        |

2) 密钥恢复

密钥恢复需使用备份时制作的任意 2 个 KBKUKEY 和密钥备份文件。

点击"恢复密钥","从文件中恢复密钥",系统提示读取密钥备份密钥 UKEY:

| UKEY操作  | X                               |
|---------|---------------------------------|
| 密钥恢复    | 🤄 - 读取密钥备份密钥UKEY                |
| enterne | 请插入第1个密钥UKEY<br>点击下一步选择UKEY进行制作 |
|         | <上一步 (B) [[一步 (D) 》 取消]         |

图 3-37 密钥恢复 – 读取 KBKUKEY

按照系统提示,插入任意 2 个备份时产生的 KBKUKEY 并输入口令,还原出备份密钥,点击"下一步",系统提示用户选择要恢复的密钥文件:

| 🔳 密钥恢 | 复 - 读取备份文件                | ×  |
|-------|---------------------------|----|
|       | 选择要读取的密钥备份文件:             |    |
|       |                           |    |
|       | 进度:                       |    |
|       |                           |    |
|       | < 上一步 (B) [ <b>完成</b> ] I | 取消 |

图 3-38 密钥恢复 - 选择备份文件

选择密钥备份文件,等待系统完成应用密钥的恢复。点击"完成"。

也可以选择"恢复密钥","从 UKEY 中恢复"。

密钥恢复后,可通过对称密钥管理和非对称密钥管理查看密钥信息是否正确。

# 3.3. 设备管理

| <u>s</u>                                 |                                         |        | ٦           | TASS - VsmManager                              | - 🗆 🗙  |
|------------------------------------------|-----------------------------------------|--------|-------------|------------------------------------------------|--------|
| 系统                                       | 密钥管理 设备管理                               | 设备诊断维护 | ٦           |                                                | 样式 🗸 🔞 |
| <ul> <li>主机端口属性</li> <li>设备时间</li> </ul> | ▲ ● ● ● ● ● ● ● ● ● ● ● ● ● ● ● ● ● ● ● | 应用许可管理 | ✔<br>UKEY管理 |                                                |        |
| 设备配置                                     | 授权管理                                    |        | UKEY管理      |                                                |        |
|                                          |                                         |        |             | and the state of the state of the state of the |        |

图 3-39 管理客户端的设备管理功能

如图所示,设备管理功能包括:

- 设备配置, 主机端口属性配置、设备时间的获取与重置;
- 授权管理,为某些操作授权和查看当前的授权状态,应用许可管理;
- UKEY管理;

### 3.3.1. 设备配置

EVSM 需完成正确的属性配置后,业务系统才能正常连接使用 EVSM。

1) 主机端口属性配置

点击"主机端口属性",系统将显示当前的主机密码服务端口属性值:

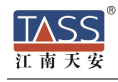

|                     | 主机端口属性            | ×  |
|---------------------|-------------------|----|
| ┌主机服务端口属性           |                   | ]  |
| Socket KeepAlive时间: | 160 秒 [60 - 600 ] |    |
| 消息报文头长度:            | 0 字节[0-127]       |    |
| 消息报文编码格式:           | ASCII             | 重置 |
| 主机服务通讯方式:           | 明文通讯              | 关闭 |
| -                   |                   |    |

图 3-40 主机端口属性配置

主机端口属性项及说明详见表 2-1 主机端口属性表内容。

若 KeepAlive 时间、报文头长、编码格式、主机服务通讯方式被更新重置,则重 启主机密码服务后生效;

2) 设备时间

点击"设备时间",将显示出当前的设备时间配置:

| 设置日期与时间                                                                                                    | ×        |
|----------------------------------------------------------------------------------------------------|----------|
| 日期设置:                                                                                                    | 时间设置:    |
| 周一周二周二周六周六周         28       29       30       31       1       2       3         4       5       6       7       8       9       10         11       12       13       14       15       16       17         18       19       20       21       22       23       24         25       26       27       28       29       30       1         2       3       4       5       6       7       8 | 16:25:35 |
|                                                                                                    | 关闭       |

图 3-41 设备时间配置

### 3.3.2. 授权管理

部分设备管理操作和主机指令应用需要获取授权许可后方可使用; EVSM 支持严格灵活的授权管理控制:

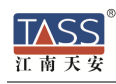

◆ 授权机制可配置

支持1选1、3选2、5选3和无授权控制机制;

授权控制机制需在设备初始化的过程中正确设置,完成设备初始化后不允许 被修改。

♦ UKEY 授权机制

通过验证授权 UKEY 完成对授权人员的身份识别,安全可靠;

◆ 分类分时授权控制

涉及授权控制的操作分为5类,通过授权 UKEY 验证后,可选择本次授权的操作类别及给予授权的时间;

当某类操作授权的时效过期后,其授权许可将自动失效;

| 表 | 3-1 | 授权类别说明表                                 |
|---|-----|-----------------------------------------|
| - | • • | 1/1//////////////////////////////////// |

| 主类 | 子类           | 授权控制的操作范围说明                  |
|----|--------------|------------------------------|
| 设备 | 设备配置更新       | 重置端口属性,包括主机服务端口;             |
| 管理 | 应用密钥管理       | 随机产生内部存储的密钥;                 |
|    |              | 成份形式合成对称密钥;                  |
|    |              | 删除内部对称或非对称密钥;                |
|    |              | 清除内部对称或非对称密钥;                |
|    |              | 内部密钥备份导出;                    |
| 主机 | LMK 加密解密 PIN | 使用 BA/NG 主机命令                |
| 服务 | 计算公钥 MAC     | 使用 EO/TQ 主机命令                |
|    | 产生内部存储的密钥或导  | KR/KD/KI/SI/TW/TY,内部存储模式的对称密 |
|    | 入到内部存储       | 钥的产生或导入;                     |
|    |              | EI/EK/EJ/TS,内部存储模式的 RSA 密钥对的 |
|    |              | 产生或导入;                       |
|    |              | E0/E1/TU,内部存储模式的 SM2 密钥对的产   |
|    |              | 生或导入;                        |

### 1) 授权操作

点击"操作授权",系统提示要验证授权 UKEY:

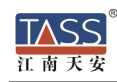

| 验证授权UKEY |                               |
|----------|-------------------------------|
|          | 密码机的当前授权机制: 【 1 OF 1 】        |
|          | 请插入第1 个授权UKEY                 |
|          | < 上一步 (2) [ <b>下一步 (2)</b> 取消 |

图 3-42 授权 - 验证授权 UKEY

按照系统提示,插入授权 UKEY 并输入口令,点击"下一步", EVSM 将验证 授权 UKEY 的有效性,弹出结果提示框;系统将根据授权机制要求半数以上的授权 UKEY 验证通过(授权 UKEY 的验证次序无关,但重复验证无效),然后弹出授权 类别对话框:

| - 设备管理操作                                                                                                    | r=          | 主机密码服务                               |                |   |
|----------------------------------------------------------------------------------------------------|-------------|--------------------------------------|----------------|---|
| 应用密钥管理 保持现状                                                                                                    | t -         | 账户PIN解密                              | 保持现状           |   |
| [内部密钥变更/删除/备份、                                                                                                    | 合成]         | [指令BA/NG]                            |                |   |
| 设备配置更新保持现状                                                                                                    | € ▼         | 产生公钥MAC                              | 保持现状           | • |
| [服务端口属性等]                                                                                                    | 2           | [指令EO/TQ]                            |                |   |
| 授权103<br>日志管理配置 授权303                                                                                                    | )<br>钟<br>时 | 内部密钥更新                               | 保持现状           | - |
| [日志级别酒證的]授权12/<br>授权24/                                                                                                    | -5<br>小时    | [ KR/KD/KI/SI/T\<br>EI/EK/EJ/TS/E0/E | N/TY<br>[1/TU] |   |
| でたり<br>での日本<br>での日本 | 机           | 密码信函打印                               | 保持现状           | - |
| [TCP管理登录口令的重置]                                                                                                    |             | 「指令A2/NE/PE」                         |                |   |

图 3-43 授权 - 选择类别和时间

根据应用需求,选择要授权许可的操作类别和授权时限(10分、30分、1小时、 12小时、24小时、授权至关机及授权至永久),可同时为多个类别授权不同的时限。 点击"完成"结束授权操作。

其中"授权至永久", EVSM 关机重启后该类别操作仍处于授权许可状态, 直至 被取消授权或变更授权时限; 其他时限的授权, 在到达时限或关机/重启时自动失效。

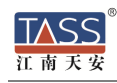

#### 2) 获取授权状态和取消授权

点击"当前授权状态",系统将显示授权状态列表:

| 当前授权状态                                                                                                 |                                                        |                                                           | ×    |
|----------------------------------------------------------------------------------------------------|--------------------------------------------------------|-----------------------------------------------------------|------|
| ─授权机制 ────────────────────────────────────                                                             | 权控制机制 <b>:  【</b>                                      | NONE ]                                                    |      |
| 授权状态 <u>索引</u> 主类       1     设备管理       2     设备管理       3     主机服务       4     主机服务       5     主机服务 | 子类<br>应用密钥管理<br>设备配置更新<br>账户PIN解密<br>产生公钥MAC<br>内部密钥更新 | 剩余有效时间(分)<br>无限<br>无限<br>无限<br>无限<br>无限<br>无限<br>无限<br>无限 | <br> |

选择要取消授权许可的操作类别(一个或多个),点击"取消授权", EVSM将 取消这些类别的授权许可。

当 EVSM 配置为"无授权控制机制"时,所有的操作均不受限。

3) 应用许可管理

包括签发应用许可,销毁应用许可,清除应用许可和导出许可文件等操作,点击 "应用许可管理"按钮如下:

图 3-44 获取当前授权状态

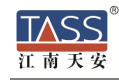

| 许可ID | 计可名称    | 许可到期时间        |        |
|------|---------|---------------|--------|
| 1    | APP_132 | 2016/12/31    |        |
|      |         |               |        |
|      |         |               | 刷新     |
|      |         |               | 导出许可文件 |
|      |         |               | 签发     |
|      |         |               | 销毁     |
|      |         |               | 清除     |
|      |         | 图 3-45 应用许可管理 |        |

点击"签

| 签发应用许可         |              | ×                                                    |
|----------------|--------------|------------------------------------------------------|
| 应田 <b>夕称</b> • | test-app     | [1.64本代音合符]                                          |
| 12/13/12/19/-  |              | [1-041]][[1-041]][[[[]]]][[]]][[]]][[]]][[]]][[]]][[ |
| 许可到期时间:        | 2016/11/30 💌 |                                                      |
|                | []           |                                                      |
|                | 图 3-46 生成应用许 | म्<br>ग                                              |

输入应用名称,选择许可到期时间,点击"确定"按钮,生成应用许可文件并自 动导出存储在工具同级目录下(应用名\_VSM 序列号.license)。

选中列表内某一个应用许可,点击"导出许可文件"按钮,该应用许可文件将被 导出存储在工具同级目录下。

选中列表内某一个应用许可,点击"销毁"按钮将使该应用许可失效。

点击"清除"按钮将使 EVSM 内所有的应用许可失效。

### 3.3.3. UKEY 管理

点击"UKEY管理"将显示如下列表,该操作可在TCP/IP未登录EVSM情况下执行。

| UKEY类型  | 序列号       | 用户ID      | 发行者ID           | 更新时间                | 管理员使用状态  |           |
|---------|-----------|-----------|-----------------|---------------------|----------|-----------|
| 管理员UKEY | TAS500043 | TASS User | TASS Technology | 2016-08-01 14:02:16 | 正在登陆的管理员 |           |
|         |           |           |                 |                     |          | 刷新        |
|         |           |           |                 |                     |          | VSM注册信息查  |
|         |           |           |                 |                     |          | 注销管理员     |
|         |           |           |                 |                     |          | 添加管理员     |
|         |           |           |                 |                     |          | 管理员信息查看   |
|         |           |           |                 |                     |          | 获取UKEY详细信 |
|         |           |           |                 |                     |          | 更改UKEY信息  |
|         |           |           |                 |                     |          | 更改UKEY口令  |
| 1       |           |           |                 |                     |          | 格式化UKEY   |

#### 图 3-47 UKEY 管理功能

● EVSM 注册信息查询

江南天

点击"VSM 注册信息查询"在弹出的对话框中可以查看此台 EVSM 注册管理员的 UKEY 信息,包括 UKEY SN 和注册时间,如下图:

|       |           | [                   |
|-------|-----------|---------------------|
| VSM序号 | UKEY SN   | 注册时间                |
| 0001  | TASS00598 | 2016-04-13 10:40:35 |
| 0002  | TASS00068 | 2016-04-13 14:11:47 |
| 0003  | TASS00068 | 2016-04-13 14:23:19 |
| 0004  | TASS00032 | 2016-05-06 16:42:35 |
| 0005  | TASS00043 | 2016-08-02 13:09:32 |
|       |           |                     |
|       |           |                     |
|       |           |                     |
|       |           |                     |
|       |           |                     |
|       |           |                     |

#### 图 3-48 注册信息查询

● 注销管理员

选中正在登录的管理员 UKEY,点击"注销管理员"按钮可以注销管理员,只能 选择正在登录的管理员进行注销,注销成功后,工具自动退出。

● 添加管理员

为了防止管理员 UKEY 丢失,建议另外添加几把管理员 UKEY。选中一把空 UKEY, 点击"添加管理员"完成管理员 UKEY 添加。 UKEY 分为如下几类:

表 3-2 UKEY 分类表

|   | UKEY 类别                                                         | UKEY 内容                   | UKEY 用途                              |
|---|-----------------------------------------------------------------|---------------------------|--------------------------------------|
| 1 | 主密钥成份<br>UKEY                                                   | 保存用户输入的设备主密钥 DMK 成<br>份数据 | 用于合成设备主密钥                            |
| 2 | 授权 UKEY                                                         | 保存设备授权信息数据                | 用于授权管理的身份验证                          |
| 3 | 密钥备份密钥     保存密钥备份密钥 KBK 以秘密共享       UKEY     算法(2 of 3)分割后的秘密成份 |                           | 恢复密钥时使用任意 2 个<br>恢复原 KBK             |
| 4 | 密钥存储<br>UKEY                                                    | 存储备份的密钥                   | 存储备份的密钥                              |
| 5 | 管理员 UKEY                                                        | 存储平台公钥,加密机信息等             | 用户开机,协商通讯,以<br>及整个管理工具与 EVSM<br>通讯运算 |

UKEY 管理不需要登录 EVSM 即可执行,用户可根据系统的安全需求制定相应的 UKEY 管理规则,定义 UKEY 持有人和 UKEY 类型,为 UKEY 进行格式化(个人化)操作:重置用户标识。所有的 UKEY 在首次使用时,均需要输入保护口令。

UKEY 操作:

### 1) 获取 UKEY 详细信息

选择 UKEY 点击"获取 UKEY 详细信息"按钮:

[2015-03-04 17:59:47] 【获取UKEY信息, # UKEY序号 : T-00000015 # UKEY类型 : 密钥存储UKEY # 格式化时间: 2015-02-09 17:18:00 # 制UKEY时间: 2015-03-04 17:01:20 # 持有人ID : TASS\_MXL # 发行者ID : TASS\_TECHNOLOGY # 密钥存储UKEY标识 : 0

#### 图 3-49UKEY 详细信息

#### 2) 更改 UKEY 信息

点击"更改 UKEY 信息",系统弹出对话框:

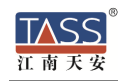

| 修改UKEY信息         |                 |    | x |
|------------------|-----------------|----|---|
| 发行者ID:<br>持有者ID: | TASS_TECHNOLOGY |    |   |
|                  | 确定              | 关闭 |   |

图 3-50 修改 UKEY 口令

可以修改持有者 ID 信息,点击"确定"按钮,系统将提示操作结果。

#### 3) 修改 UKEY 口令

点击"修改 UKEY 口令",系统弹出对话框:

| 修改し | JKEY□令          | 10041    | ×           | <b>_</b> ] |
|-----|-----------------|----------|-------------|------------|
|     |                 |          |             |            |
|     | UKEY类型:         | 密钥存储UKEY |             |            |
|     | 请输入UKEY旧<br>口令∶ |          | [6-12个任意字符] |            |
|     | 输入新口令:          |          | [6-12个任意字符] |            |
|     | 新口令确认:          |          |             |            |
|     |                 | 修改       | 取消          |            |
|     |                 | -        |             |            |

图 3-51 修改 UKEY 口令

按照提示插入要修改口令的 UKEY, 输入其旧口令, 两次输入新口令(必须是 6 – 12 个人任意字符), 点击"修改"按钮, 系统将提示操作结果。

#### 4) 格式化 UKEY

点击"格式化 UKEY",将 UKEY 内容重置为默认值(空 UKEY):

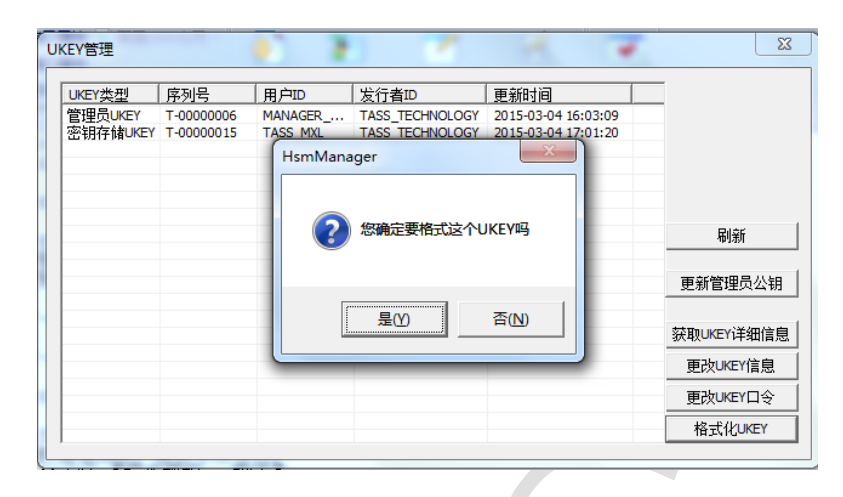

图 3-52 格式化 UKEY

管理员 UKEY 不允许格式化。

# 3.4. 设备诊断维护

| TASS - Vsmllanager                                                                                                    |  | - 🗆 ×  |
|----------------------------------------------------------------------------------------------------|--|--------|
| 系统 密钥管理 设备管理 设备诊断维护                                                                                                    |  | 样式 👻 🕜 |
| ●<br>●<br>中山日志 清除日志<br>。<br>读音基础信息 设备自检<br>○<br>公<br>留<br>没<br>留<br>一<br>の<br>の<br>の<br>の<br>の<br>の<br>の<br>の<br>の<br>の<br>の<br>の<br>の |  |        |
| 日志管理 设备运行状态                                                                                                    |  | <br>   |
|                                                                                                    |  |        |

图 3-53 设备诊断功能

如图所示,设备诊断功能包括:

- 日志管理: 导出日志,清除日志。
- 设备运行状态:设备基础信息、设备自检、主机服务情况、设备资源信息;

## 3.4.1. 日志管理

加密机支持日志导出和清除功能。

● 日志导出

点击"导出日志",系统弹出对话框:

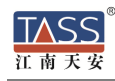

| 日志导出            |          |    | × |
|-----------------|----------|----|---|
| 日志类别:<br>导出到文件: | <u> </u> |    |   |
|                 | 4        | 关闭 |   |

图 3-54 日志导出

选择要导出的日志类别和保存导出日志内容的文件名,点击"导出"按钮,系统 将从密码机获取指定的日志内容并存储到文件中。

注: 日志类别分为错误日志和业务日志。

### ● 日志清除

点击"清除日志",系统将弹出操作确认提示框,若用户确定清除密码机内的全部日志则点击"是",系统将提示清除操作的结果。

## 3.4.2. 设备运行状态

- 设备基础信息,获取服务软件的版本信息
- 设备自检,进行内部关键密码单元的检测
- 主机服务状态,获取主机服务连接数状态
- 设备资源信息,获取查看 EVSM 的当前资源使用率

### 1) 设备基础信息

点击"设备基础信息",系统的视图上将设备的版本信息及设备网 UKEYMAC 地址:

| [: | 2016-04-14 17:22: | 01 | 1] 【获取设备基础信息,    | 成功】 |
|----|-------------------|----|------------------|-----|
| #  | 设备主密钥校验值          | :  | DF0ED66BFA4DC70F |     |
| #  | 主机服务版本号           | :  | H1.24.06         |     |
| #  | 管理服务版本号           | :  | M1.17.00         |     |
| #  | 加密卡版本号            | :  | C1.16.09         |     |

### 2) 设备自检

点击"设备自检",系统的视图上显示 EVSM 内关键单元的自检情况,包括物理噪声源检测、密码算法自检、密钥库自检:

[2016-04-14 17:22:22] 【设备自检,成功】 # 物理噪声源检测 : OK # SM2算法单元检测 : OK # SM3算法单元检测 : OK # SM4算法单元检测 : OK # 密钥库完整性检测: OK

### 3) 主机服务状态

点击"主机服务状态",系统的视图上显示主机密码服务的状态:

| E | 2016-04-14 17:22:44 | ]  | 【获取服务连接状态, | 完成】 |
|---|---------------------|----|------------|-----|
| # | 主机服务: 正常            |    |            |     |
| # | 支持的最大连接数:           | 64 |            |     |
| # | 当前已使用连接数:           | 10 |            |     |
| # | 剩余可用连接数 :           | 54 |            |     |

### 4) 设备资源信息

点击"设备资源信息",系统的视图上将显示当前设备的资源使用情况:

[2016-04-14 17:23:15] 【获取密码机资源占用信息,成功】 # 内存占用率: 7.84% # CPU占用率 : 0.25%

# 4. 设备维护与疑难解答

# 4.1. EVSM 的升级

江南天安 EVSM 支持快速客户化功能定制,在实现了客户新增功能后,需对已 送货/安装的 EVSM 进行系统升级。通常情况下,该操作由我公司专业人员进行现场 服务,本部分内容仅供用户参考,仅在必要的情况下同时在技术支持人员的电话指导 下由用户自行操作。

# 4.2. 常见问题 Q&A

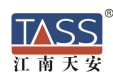

一般情况下, EVSM 出现故障, 请尽快与我们联系, 用户可以在我们的技术人员的指导下, 排除故障。不能排除的, 我们会依照有关保修和售后服务的有关条款, 尽快予以解决。

🔮 设备管理

- 1) 管理客户端软件的TCP/IP连接失败
  - □ 请确认登录界面中输入正确的EVSM IP地址;
  - □ 请确认管理员UKEY是否插好
  - □ 请确认输入了正确的管理员登录口令;
  - □ 请确认客户端IP地址与EVSM管理服务IP地址在一个网段内;
- 2) 管理客户端软件的菜单变灰无法使用
  - □ 请确认已成功登录EVSM;
  - □ 部分功能尚未开放;
  - □ 部分功能需要特定的EVSM状态前提;

#### 3) UKEY访问失败

- □ 请确认UKEY被正确插入;
- □ 请确认输入了正确的UKEY口令;
- 🛑 网络通讯
- 4) EVSM与主机系统网络通讯失败
  - □ 请正确配置EVSM的服务端口属性,应划入同一网段、接入同一VLAN;
- 5) EVSM与主机系统应用通讯失败
  - □ 将EVSM与应用服务器划分在同一网段、接入同一VLAN,正确配置;

# 4.3. 错误码说明

4.3.1. 主机密码服务的应答错误码说明

代 码 描 述

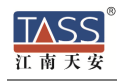

| 01 | 验证错误或密钥奇校验错                         |
|----|-------------------------------------|
| 02 | 算法的密钥长度不符合                          |
| 03 | 无效的算法模式                             |
| 04 | 无效的密钥类型代码                           |
| 05 | 无效的密钥长度标识                           |
| 06 | 无效的密钥成份个数或非法的偏移量                    |
| 07 | 密钥校验值比对失败                           |
| 08 | 输入数据类型无效                            |
| 09 | 导出的密钥个数无效                           |
| 10 | 源密钥奇校验错                             |
| 12 | 用户存储区内容无效。复位、重启或覆盖                  |
| 13 | LMK 错误                              |
| 14 | LMK组003-005 下加密的PIN无效               |
| 15 | 无效的输入数据 (无效的格式,无效的字符,或输入的数据长度不够)    |
| 16 | 控制台或打印机没有准备好/没有连接                   |
| 17 | 加密机没有在授权状态,或不允许输出明文PIN              |
| 18 | 文档格式定义没有加载                          |
| 19 | 指定的 Diebold 表无效                     |
| 20 | PIN数据块没有包含有效的值                      |
| 21 | 无效的索引值,或索引/数据长度数溢出                  |
| 22 | 无效的帐号                               |
| 23 | 无效的PIN数据块格式代码                       |
| 24 | PIN 的长度不到4位或超过12位                   |
| 25 | 十进制转换表不正确                           |
| 26 | 密钥标识错                               |
| 27 | 密钥长度错                               |
| 28 | 无效的密钥类型                             |
| 29 | 密码功能不允许                             |
| 30 | 无效的用户参考号                            |
| 31 | PIN申请函批处理空间不足                       |
| 32 | 输入类型无效,RSA算法标识、MAC报文块模式,ICV模式,交易模式等 |
| 33 | LMK密钥交换存储区有故障                       |
| 34 | mac算法模式无效                           |
| 35 | mac取值方式无效                           |
| 36 | 密钥分散级数无效                            |
| 37 | 会话密钥类型无效                            |
| 38 | 会话密钥算法类型错误                          |
| 39 | 非法的数据padding类型                      |
| 40 | 无效的固件校验值                            |

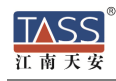

| 41 | 内在的硬件/软件错误。RAM损坏,无效的错误代码等        |  |  |  |
|----|----------------------------------|--|--|--|
| 42 | 密码运算失败                           |  |  |  |
| 43 | DER解码失败                          |  |  |  |
| 45 | 密钥不存在                            |  |  |  |
| 49 | 密钥错误                             |  |  |  |
| 51 | 无效的消息头                           |  |  |  |
| 52 | 非对称密钥密钥用法(签名、加密)错误               |  |  |  |
| 53 | 非对称密钥长度非法(RSA 512-2048. ECC 256) |  |  |  |
| 54 | DER编码类型非法                        |  |  |  |
| 55 | 密钥索引超限                           |  |  |  |
| 56 | RSA密钥指数非法                        |  |  |  |
| 57 | 非对称密钥数据非法                        |  |  |  |
| 58 | ECC密钥曲线标识错误                      |  |  |  |
| 65 | 交易密钥标识设置为NULL                    |  |  |  |
| 67 | 命令码没有授权                          |  |  |  |
| 68 | 命令码禁用                            |  |  |  |
| 69 | PINBLOCK禁用                       |  |  |  |
| 70 | 无效的密文数据,解密后去PADDING失败;或密钥头验证失败   |  |  |  |
| 74 | 摘要hash模式不支持                      |  |  |  |
| 75 | 单长度的密钥用作双长度或三长度                  |  |  |  |
| 76 | 公钥长度错误                           |  |  |  |
| 77 | 明文数据块错误                          |  |  |  |
| 78 | 密文密钥长度错误                         |  |  |  |
| 79 | 哈希算法对象标识符错误                      |  |  |  |
| 80 | 报文数据长度错误                         |  |  |  |
| 81 | 无效的证书头                           |  |  |  |
| 82 | 无效的校验值长度                         |  |  |  |
| 83 | 密钥格式错误                           |  |  |  |
| 84 | 密钥校验值错误                          |  |  |  |
| 85 | 无效的OAEP掩码产生算法                    |  |  |  |
| 86 | 无效的OAEP掩码产生算法的摘要算法               |  |  |  |
| 87 | OAEP参数错                          |  |  |  |
| 90 | EVSM接受的请求数据校验错误                  |  |  |  |
| 91 | 纵向冗余校验(LRC) 字符和通过输入数据计算的值不匹配     |  |  |  |
| 92 | 命令/数据域中的计数值不正确或不在规定的范围内          |  |  |  |
| 93 | 公钥标识验证失败                         |  |  |  |
| 94 | 公钥摘要值验证失败                        |  |  |  |
| 96 | 密钥标签长度错                          |  |  |  |
| 97 | 内部参数错,如会话密钥模式与源密钥类型冲突            |  |  |  |

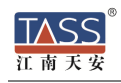

| 98 | 报文封装错  |
|----|--------|
| 99 | 内部运算错误 |

# 4.3.2. 设备管理终端的错误码说明

| 代码         | 描述                 |
|------------|--------------------|
| 0XD0000001 | 参数非法,指针空           |
| 0XD000003  | 参数非法,超出有限范围        |
| 0XD0000011 | 打开COM端口失败          |
| 0XD0000012 | 连接TCP端口失败          |
| 0XD0000013 | 通讯失败               |
| 0XD0000014 | 发送数据失败             |
| 0XD0000015 | 接收数据失败             |
| 0XD0000016 | COM通讯接收数据失败,无ETX   |
| 0XD0000017 | 接收数据失败, 2-byte长度错误 |
| 0XD0000018 | 连接数非法,大于2048       |
| 0XD0000020 | TCP管理,会话密钥校验值验证失败  |
| 0XD0000030 | 密钥管理,密钥个数不合法       |
| 0XD0000040 | 口令长度无效             |
| 0XD0000041 | 口令包含非法字符           |
| 0XD0000050 | 数据包含非法字符           |
| 0xE0000017 | 管理操作未处于授权状态        |
| 0xE0000600 | 报文中内容非法            |
| 0xE0000601 | 管理终端未合法登录          |
| 0xE0000602 | 命令码不支持,EVSM服务版本低   |
| 0xE0000603 | 报文长度错误             |
| 0xE0000605 | 登录口令错误             |
| 0xE0000606 | 摘要运算错误             |
| 0xE0000607 | 加解密运算失败            |
| 0xE0000608 | DMK无效              |
| 0xE0000609 | 密钥索引错误             |
| 0xE0000704 | 无效的字符              |
| 0xE0000706 | 数据包含非十进制字符         |
| 0xE0000707 | 数据包含非十六进制字符        |
| 0xE0000708 | 数据长度超出预期           |
| 0xE0000709 | 数据去PADDING失败       |
| 0xE000070A | 数据比较失败,不一致         |
| 0xE000070B | malloc失败,内存错误      |
| 0xE0000801 | 可信客户端IP地址已存在       |

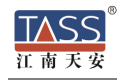

| 0xE0000802 | 非法的IP地址                  |
|------------|--------------------------|
| 0xE0000A00 | 服务进程启动失败                 |
| 0xE0000B02 | 日志文件读失败                  |
| 0xE0000B03 | 日志文件不存在                  |
| 0xE0000B04 | 日志文件内容为空                 |
| 0xE0000C00 | UKEY上电失败                 |
| 0xE0000C02 | UKEY格式化失败                |
| 0xE0000C03 | UKEY验证PIN失败              |
| 0xE0000C04 | UKEY更新PIN失败              |
| 0xE0000C05 | 读取UKEY失败                 |
| 0xE0000C06 | 写入UKEY失败                 |
| 0xE0000C07 | UKEY不允许拷贝                |
| 0xE0000C10 | UKEY类型错误                 |
| 0xE0000C15 | UKEY序号重复                 |
| 0xE0000C17 | DMKUKEY成份无效              |
| 0xE0000C18 | 读取DMKUKEY失败              |
| 0xE0000C19 | 写入DMKUKEY失败              |
| 0xE0000C20 | UKEY读取的DMK成份无效           |
| 0xE0000C30 | 授权UKEY验证失败               |
| 0xE0000C31 | 授权UKEY序号无效,小于1或大于当前的授权机制 |
| 0xE0000C32 | 授权机制无效                   |
| 0xE0000C40 | KBKUKEY序号无效              |
| 0xE0000C42 | 密钥恢复时的KBK验证标识错误          |
| 0xE0000C43 | 密钥恢复时的密钥校验失败             |
| 0xE0000D00 | 清除DMK失败                  |

# 4.4. 支持与服务

如果您在安装、使用本产品时遇到困难或有任何问题,您可以随时拨打下面电话或上网查询:

公司总机: 010-82326383

公司网址: <u>http://www.tass.com.cn</u>

支持邮箱: wangguoqiang@tass.com.cn